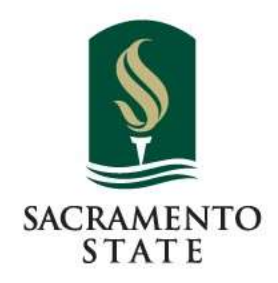

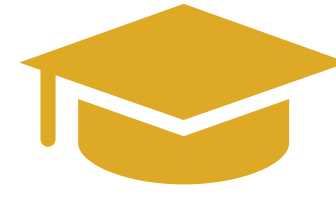

# HOW TO RSVP & CLAIM COMMENCEMENT GUEST TICKETS Step-By-Step Guide

Commencement 2024

Redefine the Possible"

# **RSVP & GUEST TICKET INFORMATION**

- (8) Guest Tickets per graduate
- Registration Windows:

1

| Registration Windows                                             |                                                                       |                                                                                                    |
|------------------------------------------------------------------|-----------------------------------------------------------------------|----------------------------------------------------------------------------------------------------|
|                                                                  | <b>General Registration</b><br>March 4 - April 29 ( <i>midnight</i> ) | Late/Onsite Registration<br>May 1 - May 19                                                                            |
| Access to (8) Guest Tickets                                      | <b>A</b>                                                              | <b>∕</b>                                                                                                    |
| Name to be displayed on<br>Jumbotron during<br>ceremonies        | <b>\$</b> ;                                                           | <b>A</b>                                                                                                    |
| Easy Check-In at G1C<br>(no additional check-in<br>requirements) | <b>\$</b> ;                                                           | You will be required to check in at the<br>onsite helpdesk when you arrive. Your<br>grad card will not be pre-printed |
| Name Pre-Recorded by<br>Professional Name-Reader                 |                                                                       | Your name will not be pre-recorded,<br>and can instead be read aloud during<br>ceremony                               |

# Log in to your Student Center

PLEASE NOTE: Chrome is the recommended browser for accessing tickets. If using a phone or alternate browsers, you may encounter issues.

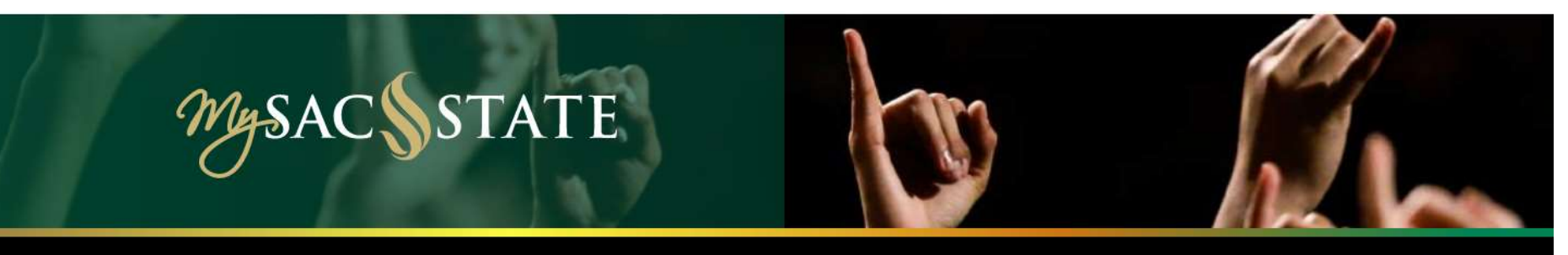

Welcome Herky T. Hornet

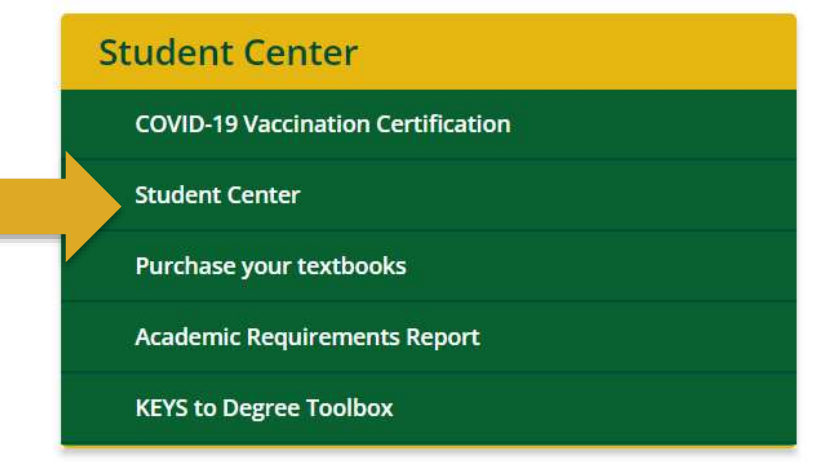

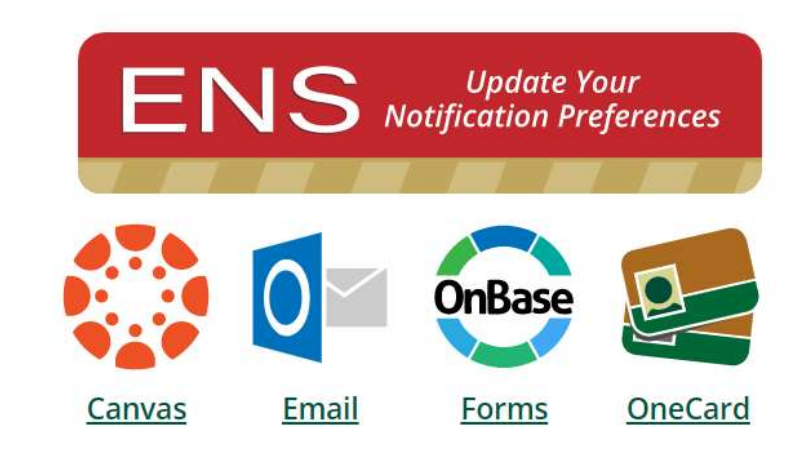

Manage Password Sign Out

# Click the *'Commencement Tickets'* link under the Academics tab

The "Commencement Tickets" link is only visible to eligible graduates with an expected graduation term of Fall 2023, Spring 2024, or Summer 2024. If you do not see the link that means you are not eligible to register for the event. If this is an error, you can contact the Commencement Office at commencement@csus.edu.

| Student Center          | - 2 | Herky's Student Center   |                          |     |
|-------------------------|-----|--------------------------|--------------------------|-----|
| nrolment 🗮              | 9   | Academics                |                          | ~   |
| Academics               | ×   |                          |                          |     |
| Personal<br>Information | 2   | This Week's Schedule     | Search<br>Smart Planeer  | >   |
| Finances                | ~   |                          | Evrol                    | 5   |
| Switch to Full Site     | 3   |                          | My Academics             | 2   |
|                         |     |                          | View My Grades           | 5   |
|                         |     |                          | Progress To Degree       |     |
|                         |     |                          | Sac State Scheduler      |     |
|                         |     |                          | Order Transcripts Online | - 2 |
|                         |     | _                        | KEYS to Degree Toolbox   | 2   |
|                         |     | Enrollment Skopping Cart | Commencement Tackets     | 2   |

### If Utilizing 'Full Site' Version:

| Academics                      |     |       |  |
|--------------------------------|-----|-------|--|
| Search                         |     |       |  |
| Smart Planner                  |     |       |  |
| <u>E</u> nroll<br>My Acadomica |     |       |  |
| My Academics                   |     |       |  |
| View My Grades                 |     |       |  |
| Sac State Scheduler            |     |       |  |
| Order Transcripts Online       |     |       |  |
| KEYS to Degree Toolbox         |     | _     |  |
| Commencement Tickets           | S S |       |  |
| other academic                 |     | ~ (») |  |

# Please Note!

A common error graduates encounter is that they need to complete their task list in their Student Center before the link becomes visible to them:

If you need assistance removing the task list from your Student Center, please contact IRT at servicedesk@csus.edu.

| Ħ | Student Center                             | 2 | To Do List                            |                           |                             |                                                                                                    |                 |                           |
|---|--------------------------------------------|---|---------------------------------------|---------------------------|-----------------------------|----------------------------------------------------------------------------------------------------|-----------------|---------------------------|
| Ħ | Enrollment                                 | ÷ | 4                                     |                           |                             |                                                                                                    |                 |                           |
| R | Academics                                  | ~ | The following list is ye              | our current To Do items.  | To sort or filter your To D | o items, change the options and select the                                                                     | Go button.      |                           |
|   | Class Schedule<br>Exam Schedule            |   | Item List                             |                           |                             |                                                                                                    |                 |                           |
|   | Grades                                     |   | DEPARTMENT                            | TO DO ITEM                | A DESCRIPTION               | ŝ                                                                                                    | STATUS          | LINK                      |
|   | View Transcript<br>Enrollment Verification |   | Financial Ald                         | Apply for Aid             | File your financial aid     | application for the 2021-2022 academic year.                                                                   | Initiated       | For more<br>informat<br>B |
|   | To Do List                                 |   | Einancial Aid                         | Antity for Art            | File your featuring art     | annication for the 2021-2022 academic year                                                                     | Initialized     | Eor more                  |
| 4 | Personal<br>Information                    | ÷ | A TRANSPORT                           | (44)                      |                             | all second second second second second second second second second second second second second second second s | Companies:      | ۵                         |
| Â | Finances                                   |   | Vou must complete u                   | our perinted Tarke in or  | day to get to Charlest Car  | dat ches                                                                                                    |                 |                           |
| Ţ | Switch to Full Site                        | 2 | The following list is yo<br>Task List | our current assigned task | ks:                         | INSTITUTION                                                                                                    | CONTEXT INFORMA | NON                       |
|   |                                            |   | Sac State Emergen                     | icy                       | In Droomes                  | Samuranto State                                                                                                | CONTEXT INCOME  |                           |
|   |                                            |   | Contacts Verification                 | 20                        | in Progress                 | -sacramento state                                                                                              |                 |                           |

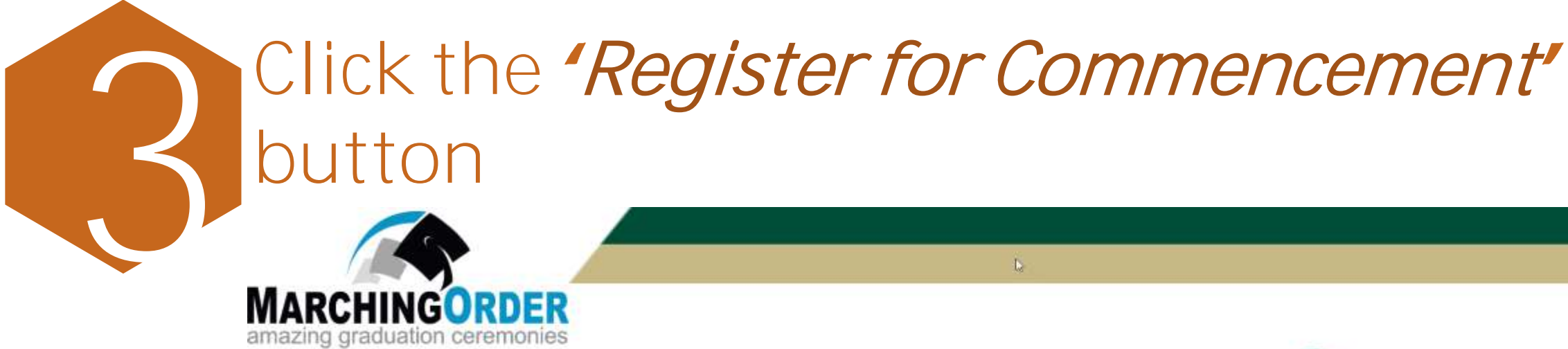

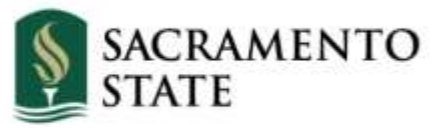

### **RSVP Home**

Please click the "Register for Commencement" button below to indicate your attendance plans

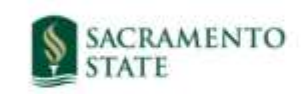

### Your Academic College

Ceremony Date and Time

Golden 1 Center | 500David J Stern Walk, Sacramento, CA 95814

**Register for Commencement** 

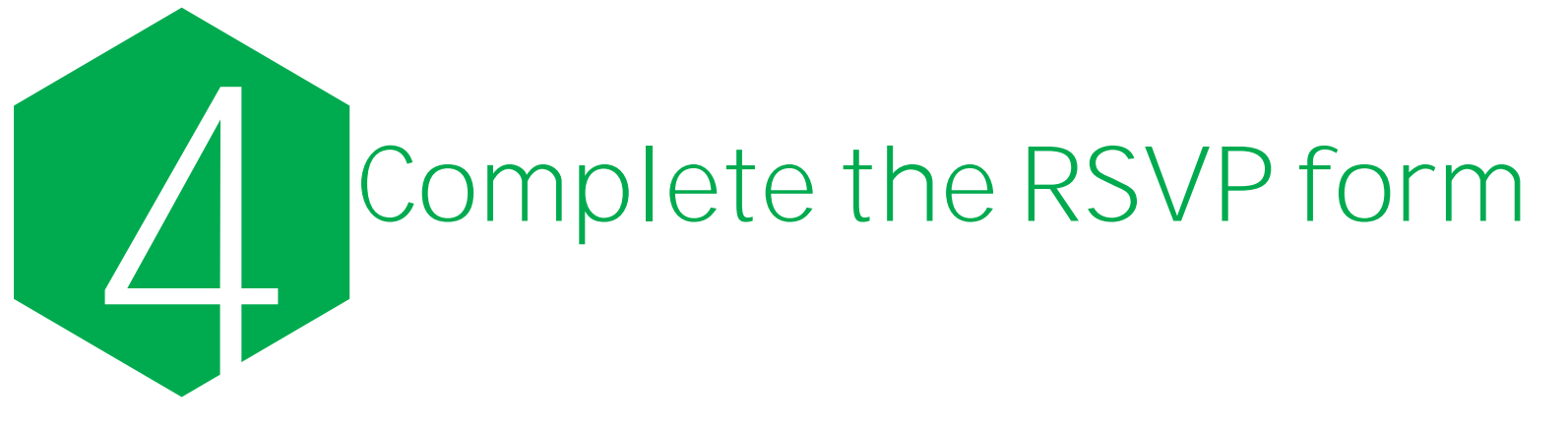

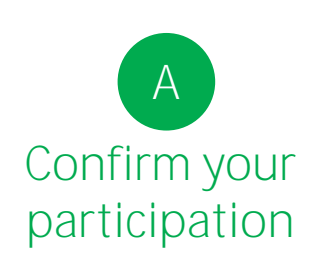

# Participation Will you be attending your commencement ceremony? \* Yes Yes No

### B Co

### **Graduate Information**

| Confirm your Graduate Information                | Primary Name                                                                                                    | Hercules The Hornet                                               |
|--------------------------------------------------|----------------------------------------------------------------------------------------------------|-------------------------------------------------------------------|
|                                                  | If you wish to change your primary name, you must contact the Student Service<br>Center in Lassen Hall 1000 or at (916) 278-3625.                                                                                                    |                                                                   |
|                                                  | Preferred Name (if applicable)                                                                                                    |                                                                   |
|                                                  | If you do not see a preferred name to the right, that means you do not have one listed in your Student Center. If you wish to add or change your preferred name, please review and follow the instruction <u>on this webpage</u> , then log back in to this ticketing page for the name change to be reflected. | Herky T. Hornet                                                   |
| You must select which name you                   | Name to be read aloud as you cross the stage •                                                                                                    |                                                                   |
| wish to be read aloud                            | Deadline to have your name pre-recorded by a professional name-reader is April 29, 2024 at midnight.                                                                                                    |                                                                   |
| You must also select which name you              | Name to be displayed on screen as you cross the stage *                                                                                                    | ~                                                                 |
| wish to be displayed on screen                   | How do you pronounce your name?                                                                                                    | Her-Kee Tee Hor-net                                               |
| You can spell out the pronunciation of your name | For example:<br>• Raul Gonzalez: rah-OOL gon-SAH-les<br>• Ngoc Nguyen: nahk nuh-WEN<br>Phonetic Pronunciation Guide RE-uh Wine-Steen<br>Phonetic Pronunciation Guide                                                                                                    |                                                                   |
|                                                  | Sacramento State Student ID Number                                                                                                    | 000000001                                                         |
|                                                  | Email Address                                                                                                    | herky@csus.edu                                                    |
| You can optionally input your cell-phone         | Mobile Phone Number:                                                                                                    |                                                                   |
| number for commencement-related text             | If you would like to receive commencement-related information via text message,<br>please enter a ten-digit cell number (for example, 800-555-1212).                                                                                                    | Please enter a ten-digit phone number (for example, 800-555-1212) |
| messages                                         | Career Code                                                                                                    | UGRD                                                              |
|                                                  | Expected Graduation Term                                                                                                    | Spring 2023                                                       |
|                                                  | College Description                                                                                                    | College of Heath & Human Services                                 |
|                                                  | Academic Plan Description                                                                                                    | Recreation Parks and Tourism Administration                       |

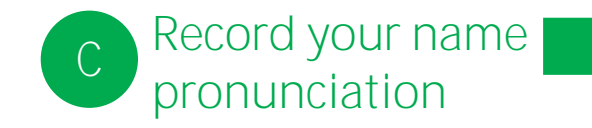

| Record      | Your Name             |
|-------------|-----------------------|
| Help us pro | pollace your pame cor |

#### Q: Why might this be important?

A: If you would like to ensure that the reader pronounces your name correctly, you may record your name to provide accurate pronunciation.

Note: This recording will be used as a reference, and will NOT be played during the ceremony.

#### How would you like to record your name?

Receive an automated phone call now that will record your name pronunciation

rectly

#### Record now using your microphone

D

Claim your guest ticket quantity from drop-down

#### **Claim Your Guest Tickets**

| Guest Tickets *                                                                                                    | 0 total tickets                    | e e |
|----------------------------------------------------------------------------------------------------|------------------------------------|-----|
| Original Allotment: Up to 8 Guest Tickets.                                                                                                    | 0 total tickets                    |     |
| *Graduates do NOT need a ticket to attend their own ceremony.<br>*Children under the age of 3 (1 and 2 year olds) who will sit on a guardian's lap do NOT need a ticket to attend. | 2 total tickets<br>3 total tickets |     |
| Commencement Keepsake Programs                                                                                                    | 5 total tickets<br>6 total tickets |     |

University Print is proud to offer keepsake Commencement programs to graduates, family members, and friends. The 2024 Sacram will be available for purchase beginning in March 2024. Cost per program will be \$13 (including shipping).

Please note, by indicating your interest in purchasing programs below, you are **not** ordering programs. A link will be provided to you on the following webpage as well as your confirmation email, directing you to confirm and pay for your programs.

Are you interested in purchasing a keepsake Commencement program for \$13 (includes shipping)?

•

How many programs do you anticipate purchasing? .

| Yes |  |
|-----|--|
|     |  |
| 7   |  |
|     |  |

7 total tickets

8 total tickets

Hit Submit!

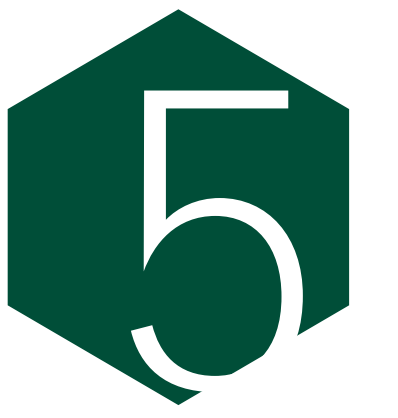

Click "Get

your tickets"

### Get Your Tickets

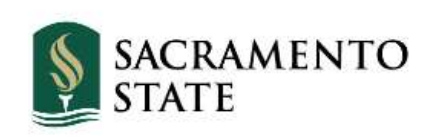

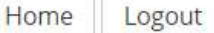

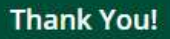

You have completed the RSVP process. Additional ceremony details will be sent out to those participating.

If you claimed guest tickets, please access them via the "Get Your Tickets" button below.

If you wish to proceed with purchasing a printed Commencement Keepsake Program, please visit <u>www.tinyurl.com/SacState-Program24</u>. NEED ACCOMMODATIONS?

Here is a list of planned accommodations for Commencement. Participating students who need additional accommodations should contact the Disability Access Center at dac@csus.edu.

For guest disability related accommodations, please contact guestservices@kings.com.

### Get your tickets

Close

Need Help?

You will have access to log back in and access your *claimed* tickets through the link in your Student Center, up until your commencement date.

### **Your Tickets**

### **College of Business** Golden 1 Center | 500 David J Stern Walk, Sacramento, CA 95814

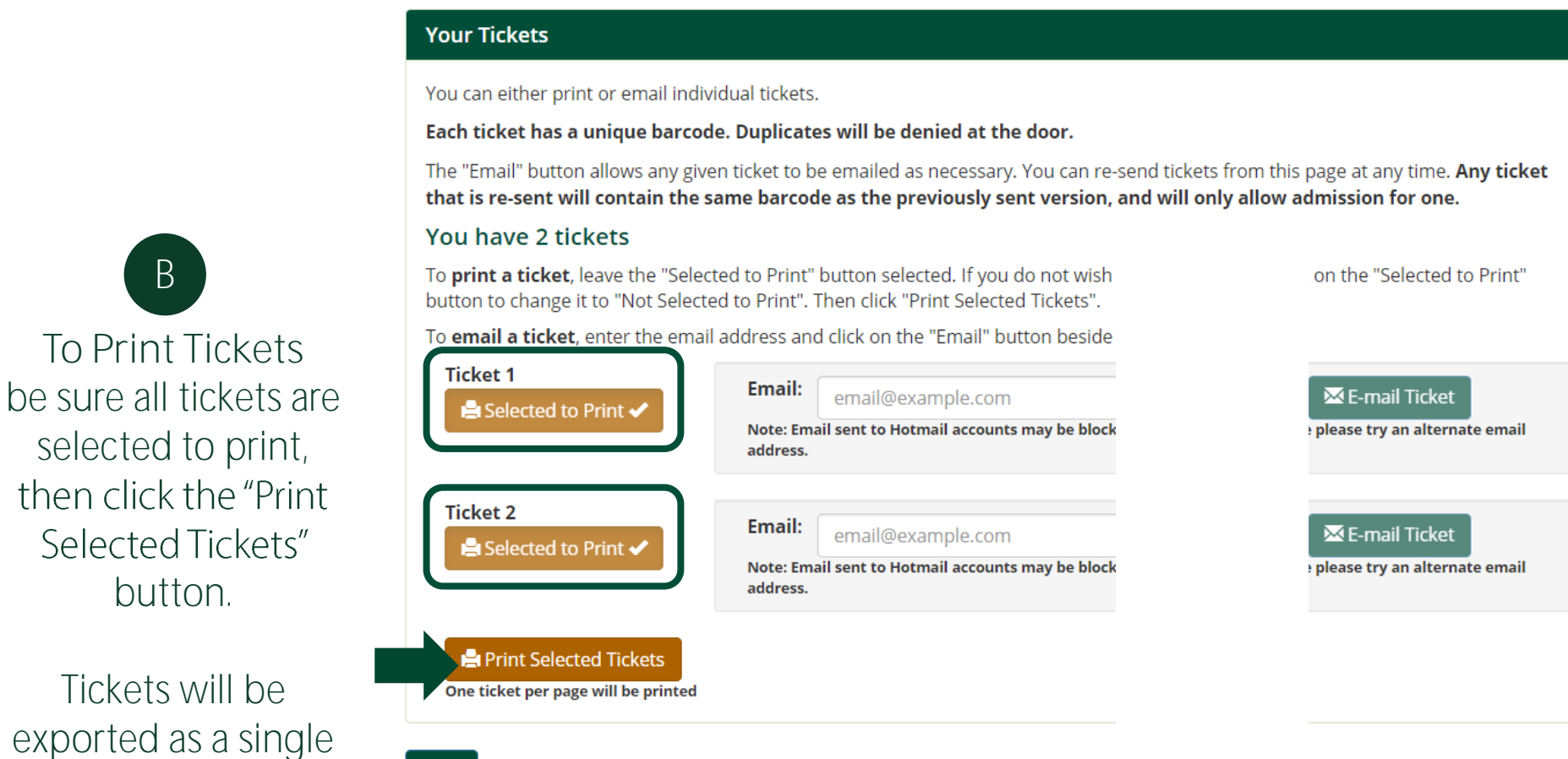

В

To Print Tickets

selected to print,

Selected Tickets"

button.

Tickets will be

PDF file for grads to

download

Back

### **W** Your Tickets

### College of Business Golden 1 Center | 500 David J Stern Walk, Sacramento, CA 95814

#### **Your Tickets**

You can either print or email individual tickets.

Each ticket has a unique barcode. Duplicates will be denied at the door.

The "Email" button allows any given ticket to be emailed as necessary. You can re-send tickets from this page at any time. **Any ticket that is re-sent will contain the same barcode as the previously sent version, and will only allow admission for one.** 

#### You have 2 tickets

To **print a ticket**, leave the "Selected to Print" button selected. If you do not wish to print the ticket, click on the "Selected to Print" button to change it to "Not Selected to Print". Then click "Print Selected Tickets".

To email a ticket, enter the email address and click on the "Email" button beside the ticket.

| Ticket 1               | Email: herkythornet@csus.edu<br>Note: Email sent to Hotmail accounts may be blocked: if you have any trouble please try an alternate email address. |
|------------------------|----------------------------------------------------------------------------------------------------|
| Ticket 2               | Email: herkjr@gmail.com                                                                                                    |
| Print Selected Tickets |                                                                                                    |

To Email Tickets Insert the email address you wish to send each ticket to, and click the "E-mail Ticket" button for each one.

Grads may send ALL tickets to a single email address and/or to themselves.

# **RE-ACCESSING TICKETS**

If you need to re-access tickets...

Simply repeat steps 1 & 2.

Then Click the **'Email Tickets'** 

button now visible on your Marching Order home screen

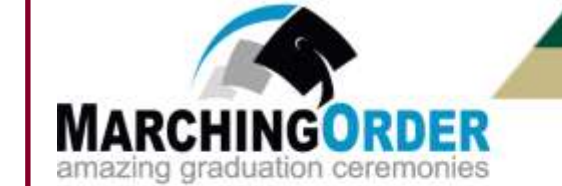

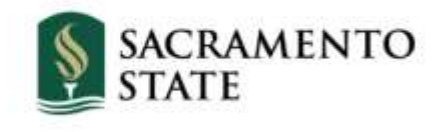

### **RSVP Home**

Please click the "Register for Commencement" button below to indicate your attendance plans

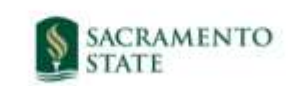

### Your Academic College

Ceremony Date and Time

Golden 1 Center | 500David J Stern Walk, Sacramento, CA 95814

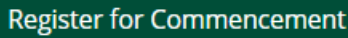

ommencement Email Tickets

Form last submitted: Wednesday Jan 24, 2024 at 2:20 PM PST

## NEED ASSISTANCE?

# CONTACT US:

commencement@csus.edu csus.edu/commencement